### <u>STEP1 web予約操作方法</u>

## 梨の子いなぎ

Ξ

#### 保健師との面接予約が 【24時間365日可能】になりました!

#### ①「地域の子育て情報」をタップ

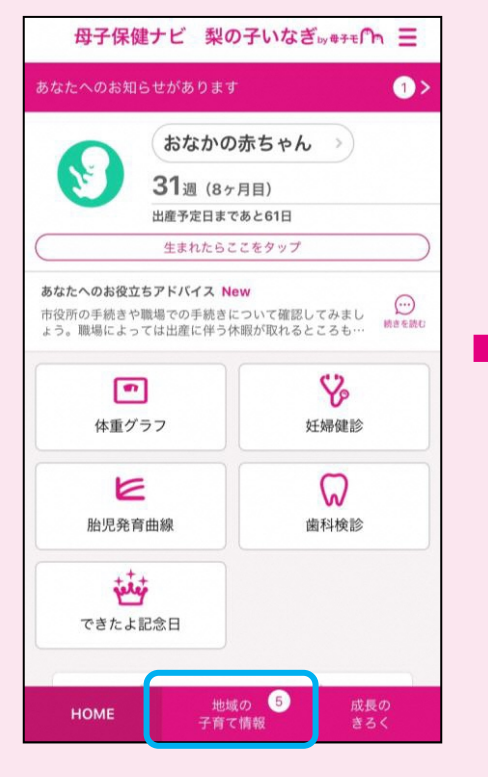

#### ②「子育てイベント」をタップ Ξ < 稲城市の子育て情報 お知らせ ▶ 2020年06月17日 稲城市 New もみの木保育園「もみの木クラブオンラインひろば 」のご案内 ▶ 2020年06月01日 稲城市 マタニティ広場 ▶ 2020年06月01日 稲城市 妊婦への布マスクの配布について お知らせ一覧へ 6 • 子育て 子育て支援施設の イベント 検索 地域の 成長の HOME 子育て情報

# ③参加したいイベントをタップ

Ξ

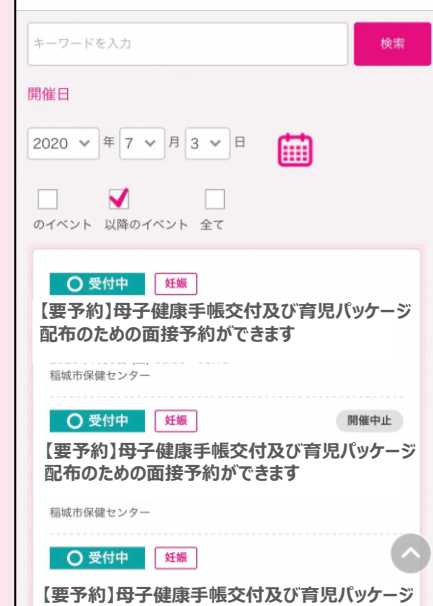

配布のための面接予約ができます

HOME

地域の 子育て情報

妊娠 【要予約】母子健康手帳交付及び育児パッ ケージ配布のための面接予約ができます 2020年7月3日 (金) 08:55~09:15 稲城市保健センター ○ 受付中 募集期間: 2020年6月19日~2020年6月30日 web予約の必須入力項目 イベント予約 下の景極を入力してください 88 (C+78-W) : 08 -17752: 01 使手的メールが届かない場合 第ウティーム記録後、上記アドレス用の目 小しません FR-D: Ondrag 2FR-D-MARETHILA MARL CAMECH-4-7FLAM Struct and and stational states taken a -----(20050) (20050) 02000000000 (0000243,048,0550) 内穷 よみうりラ: --東京よみうり 日本女子大陈 地図データ ©2020 利用規約 Google web予約する ※web予約の場合は、予約が完了次第、自動でカレンダーに子 定が登録されます。

地域の

子育て情報

稲城市の子育て情報

<

④「web予約する」をタップして次ページへ

HOME

## STEP2 web予約操作方法

#### ⑤各項目の入力

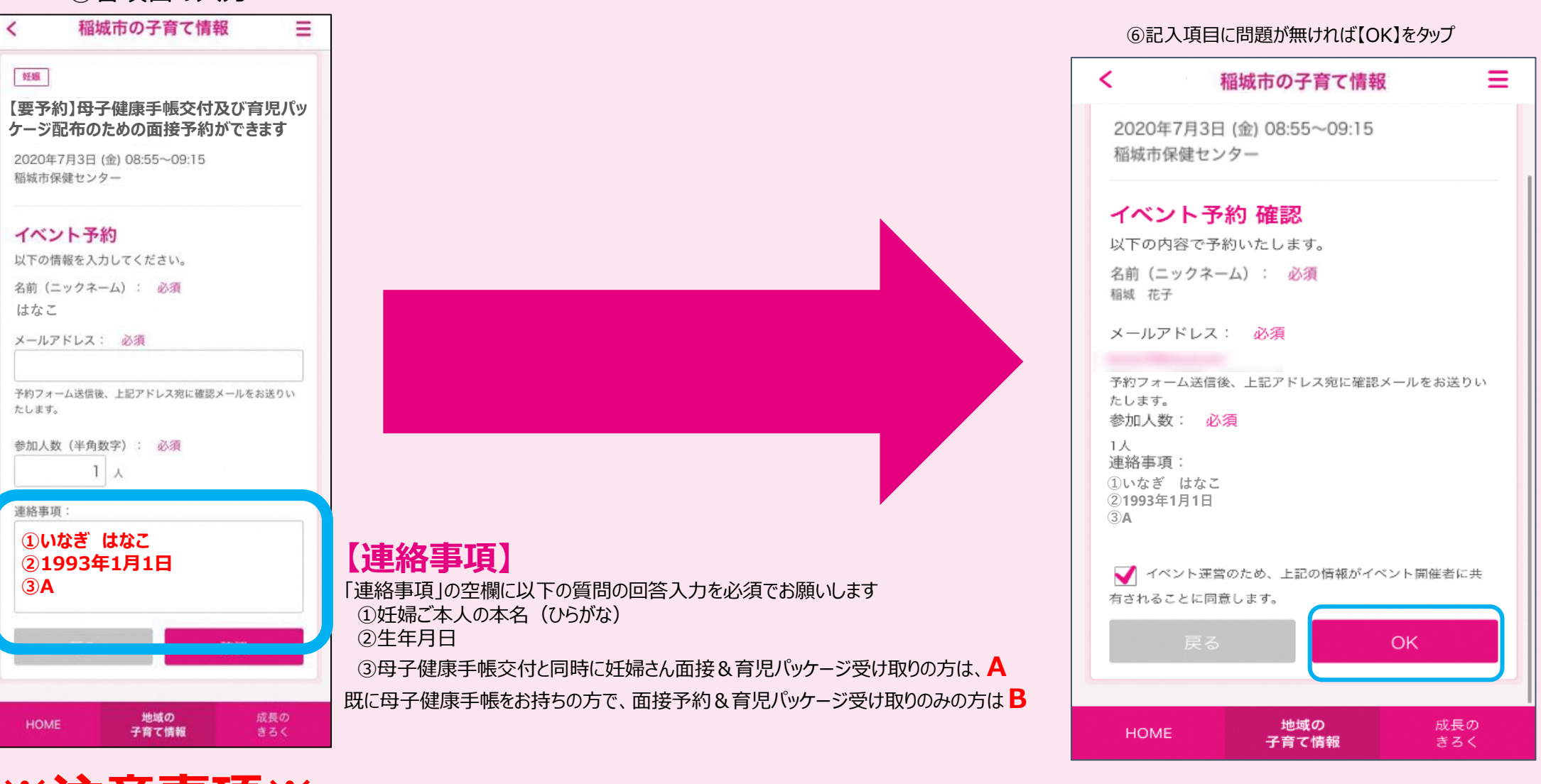

# ※注意事項※

【連絡事項】の"妊婦ご本人の本名""生年月日""AorB"が確認できない場合は、 当日ご来所を頂いても面談をお断りさせて頂くことがあります。 本名(ひらがな)が入力が出来ているか必ずご確認ください。

# 梨の子いなぎ

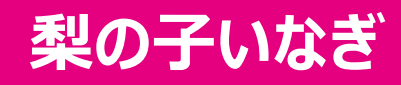

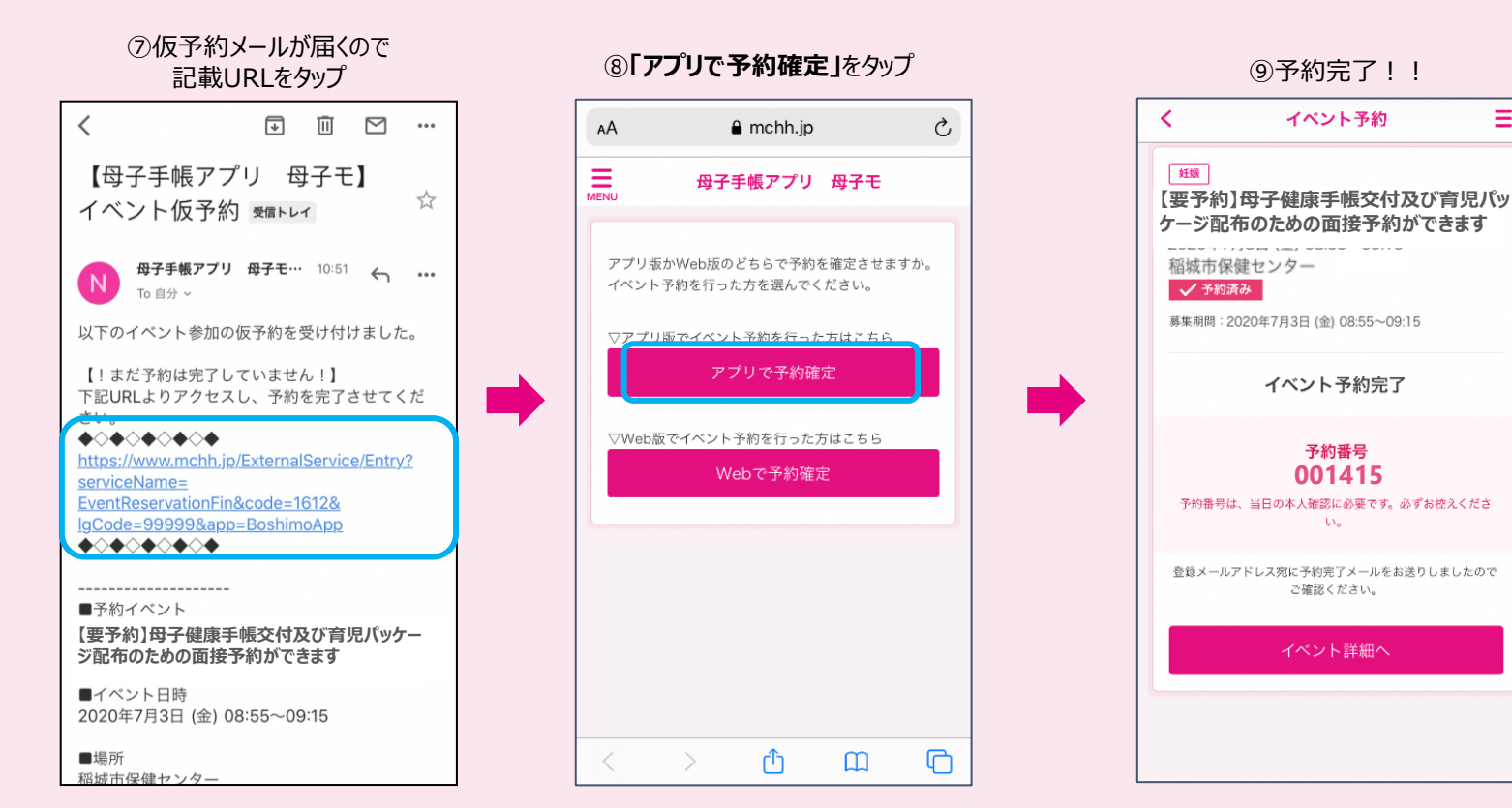

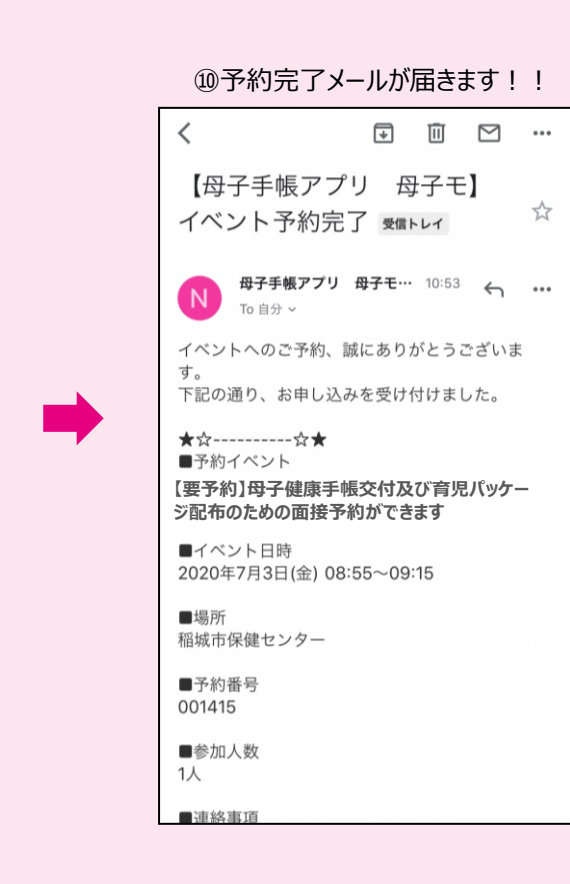

Ξ

#### ※仮予約メールが届かない場合※

①迷惑メール対策等で、ドメイン指定受信を設定されている可能性がございます。

下記のドメインを受信できるように設定してください。

ドメイン: @mchh.jp

②ドメイン受信設定が難しい場合は、ご入力頂くメールアドレスを

「iCloud」または「Gmail」に変更して試してみて下さい。